## **Removing Email Forwarding Rules in Classic Outlook and Outlook Online**

## **Classic Outlook Email:**

1. On the ribbon, select the **Home** tab, then in the **Move** section, select **Rules** > **Manage Rules & Alerts** 

| Rules & Theres. |               |                                                 |                |                                     |                |                                      |                                                                               |     |            |   |
|-----------------|---------------|-------------------------------------------------|----------------|-------------------------------------|----------------|--------------------------------------|-------------------------------------------------------------------------------|-----|------------|---|
| File            | Hor           | ne Send / Receive                               | Folder         | View Help                           | Foxit PDF      | ${ig Q}$ Tell me what you want to do |                                                                               |     |            |   |
| New<br>Imail I  | New<br>tems • | Schedule a Start Instant<br>Meeting * Meeting * | New<br>Meeting | ि Ignore<br>Marclean Up ▼<br>Sunk ▼ | Delete Archive | Reply Reply Forward All              | Saved     Saved       Team Email     Jone       Reply & Delete     Create New | 4 F | Move Rules | U |
| Nev             | N             | Zoom                                            | TeamViewer     | De                                  | lete           | Respond                              | Ouick Steps                                                                   | 5   | Move       |   |

## 2. Locate the Forwarding Rule.

| Rules and Alerts                                                             |                                                              |                    | ×        |  |  |
|------------------------------------------------------------------------------|--------------------------------------------------------------|--------------------|----------|--|--|
| Email Rules Manage Alert                                                     | 5                                                            |                    |          |  |  |
| <u> N</u> ew Rule C <u>h</u> ange F                                          | tule • 📴 <u>C</u> opy 🗙 <u>D</u> elete 🛛                     | Run Rules Now Opti | ons      |  |  |
| Rule (applied in the orde                                                    | r shown)                                                     | Actions            | ~        |  |  |
| forwardtome@myemail.                                                         | com                                                          |                    | 11<br>11 |  |  |
| [External] Informational                                                     | -severity alert                                              |                    | ΞŢ       |  |  |
| Rule description (click an u<br>Apply this rule after the n<br>forward it to | nderlined value to edit):<br>essage arrives<br>e@myemail.com |                    | ~        |  |  |
| Enable rules on all messages downloaded from RSS Feeds                       |                                                              |                    |          |  |  |
|                                                                              |                                                              | OK Cancel          | Apply    |  |  |

3. Highlight the rule by clicking the check box next to it.

4. Click the **Delete button** that is located above the list of rules. Then select **YES** to delete the rule.

|                                                                                                    | ge Alerts     |                                       | _                |                  |       |
|----------------------------------------------------------------------------------------------------|---------------|---------------------------------------|------------------|------------------|-------|
| 📑 <u>N</u> ew Rule C                                                                                | hange Rule •  | 🖻 Copy 🗙 Delete                       | e ▲ ▼ <u>R</u> u | n Rules Now Opt  | tions |
| Rule (applied in                                                                                    | the order sho | wn)                                   | Ac               | tions            | ^     |
| forwardtome@                                                                                        | myemail.com   |                                       |                  | 2 <del></del>    | Į.    |
| lule description (c<br>Apply this rule af<br>with <u>[External] Inf</u><br>move it to the <u>De</u> | Microso       | ft Outlook<br>Delete rule "[External] | Informational-   | severity alert"? | ~     |
|                                                                                                    |               |                                       |                  |                  |       |
|                                                                                                    |               |                                       |                  |                  |       |
| Enable rules on                                                                                     | all messages  | downloaded from RSS                   | Feeds            |                  |       |

5. Select **Apply** to save the changes.

## **Outlook Online:**

- 1. At the top of the page, select Settings.
- 2. Select Mail > Forwarding.

| Settings          | Layout<br>Compose and reply<br>Smart suggestions | Forwarding You can forward your email to another account.          |  |  |
|-------------------|--------------------------------------------------|--------------------------------------------------------------------|--|--|
| ৫ Search settings |                                                  |                                                                    |  |  |
| Mail              | Attachments<br>Rules                             | Forward my email to:                                               |  |  |
| es People         | Sweep<br>Junk email<br>Quick stops               | Enter an email address           Keep a copy of forwarded messages |  |  |
|                   | Customize actions                                |                                                                    |  |  |
|                   | Sync email<br>Message handling                   |                                                                    |  |  |
|                   | Forwarding                                       |                                                                    |  |  |

3. Turn off forwarding by clicking on the slider moving it to the left.

| Settings                                                                  | Layout                                                                                                    | Forwarding                                                                   |
|---------------------------------------------------------------------------|----------------------------------------------------------------------------------------------------|------------------------------------------------------------------------------|
| Settings<br>Q Search settings<br>General<br>Mail<br>Calendar<br>23 People | Layout<br>Compose and reply<br>Smart suggestions<br>Attachments<br>Rules<br>Sweep<br>Junk email<br>Quick steps | Forwarding You can forward your email to another account.  Enable forwarding |
|                                                                           | Sync email<br>Message handling<br>Forwarding                                                                   |                                                                              |